## 茨城町新型コロナワクチン接種予約サイト/ご利用マニュアル

ご予約の流れ ※ご予約にはクーポン券(接種券)が必要です。

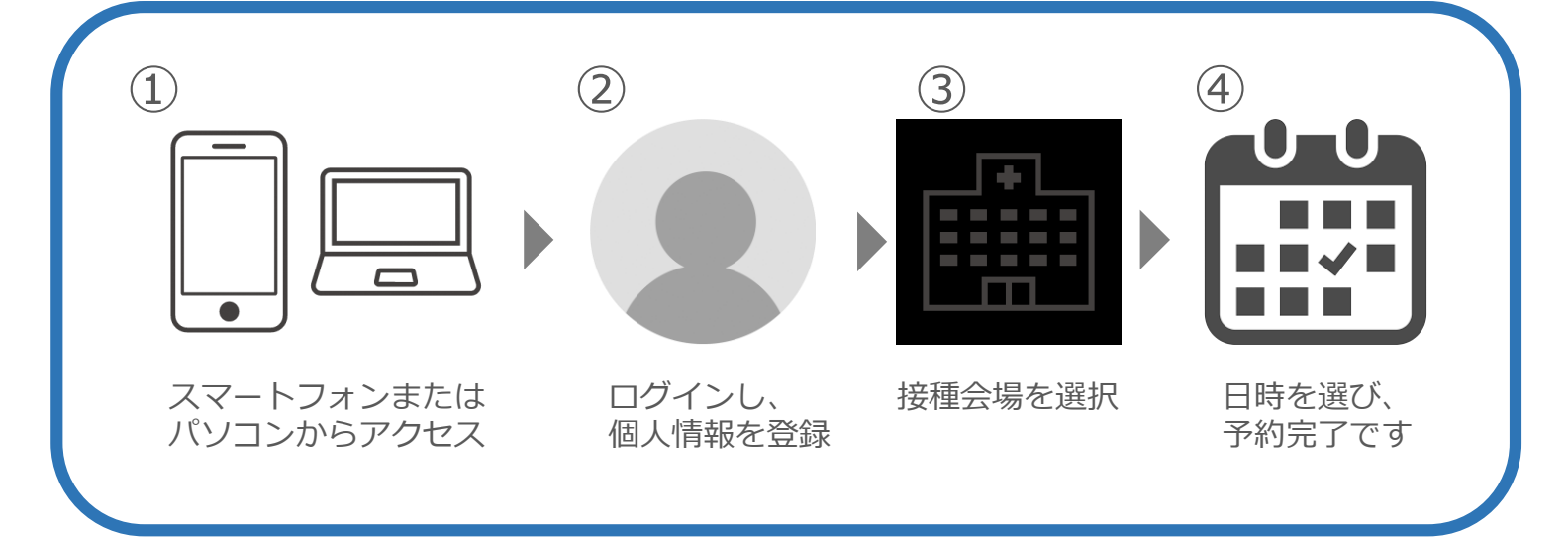

**1** スマートフォンまたはパソコンからアクセスします

- ■<u>スマートフォンの場合</u>
  ①カメラを起動します。
  - ②スマートフォンを右の二次元コードにかざします。

※一部機種では、対応していない場合がありますので、ご容赦ください。

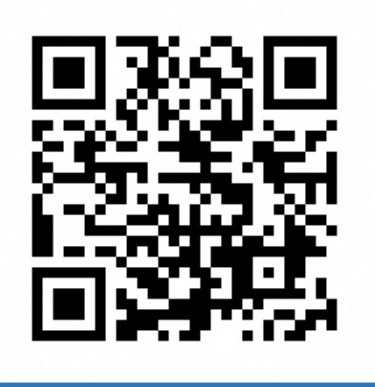

■パソコンの場合

URLに<u>https://vaccines.sciseed.jp/ibaraki-vaccine</u>と入力し、予約画面に アクセスしてください。

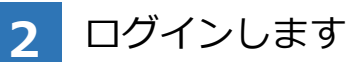

①接種券番号(10桁)とパスワード(生年月日・西暦8桁)を半角で入力します。

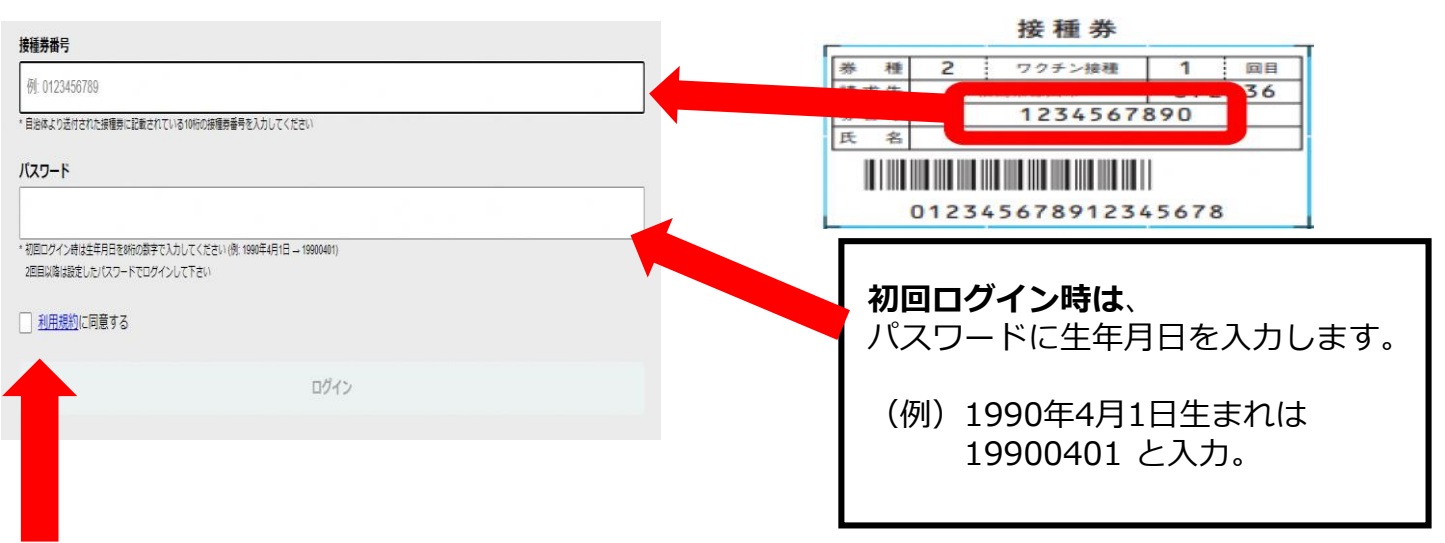

②「利用規約に同意する」の□をタッチまたはクリックし、「次へ」を選択します。

## 接種者情報登録から必要項目を入力し、パスワードを変更します。 ※接種者情報は個人情報のため、生年月日8桁(初期パスワード)からの変更が必要となります。

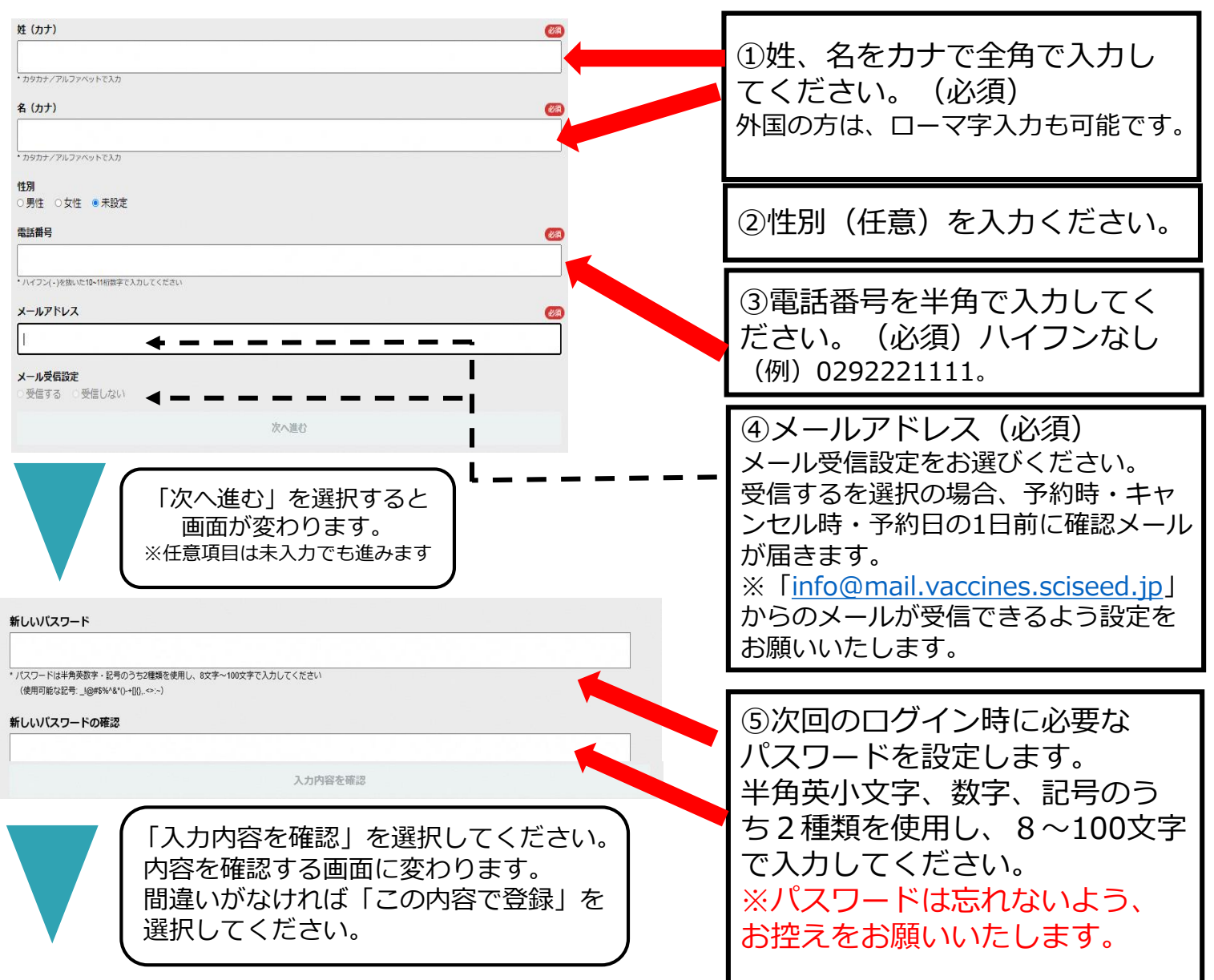

## 登録が完了すると、マイページが作成されます。 マイページから、接種予約、登録情報変更、パスワードの変更ができます。

| マイベージ<br>接種労番号                                                                                                    | ⑥ご自身の接種券番号です。                   |
|----------------------------------------------------------------------------------------------------|---------------------------------|
| 1234307890<br>メール受信設定<br>受信しない<br>セキュリティ後ののため、すべての構成時公開にしております。<br>雪好構動は解放変形やシンから変更することができますが全ての頃前を得意入力する形になるのでご注意ください。 | ⑦電話番号などの登録情報の<br>変更は、こちらからできます。 |
| 豆球内谷変更<br>パスワード変更                                                                                                    | のパフロードを亦再すス提合け                  |
|                                                                                                    |                                 |
| メール受信設定                                                                                                    | こちらからできます。                      |
| メール受信設定    新規予約                                                                                                    | でためからできます。<br>パスワードを忘れた場合は、     |

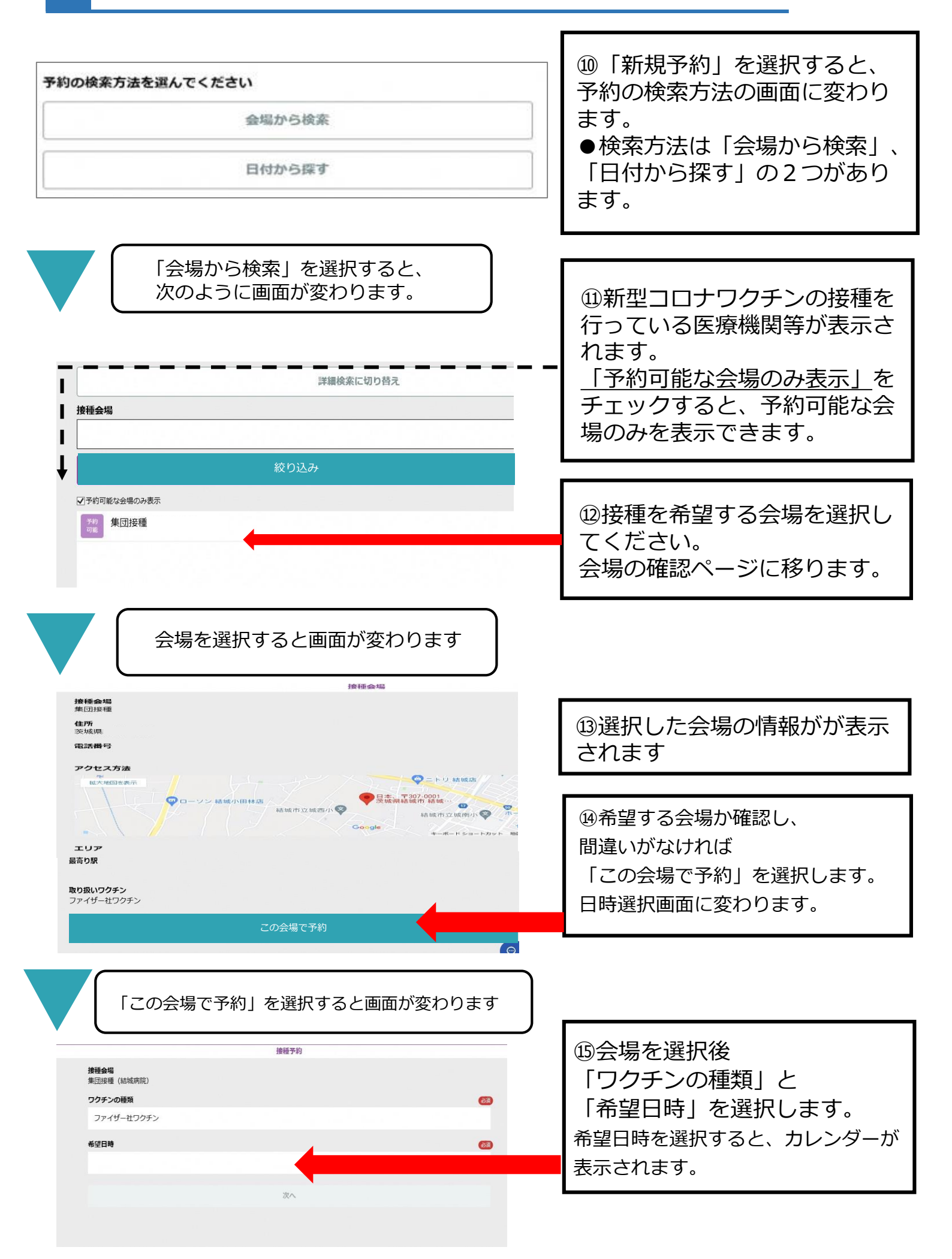

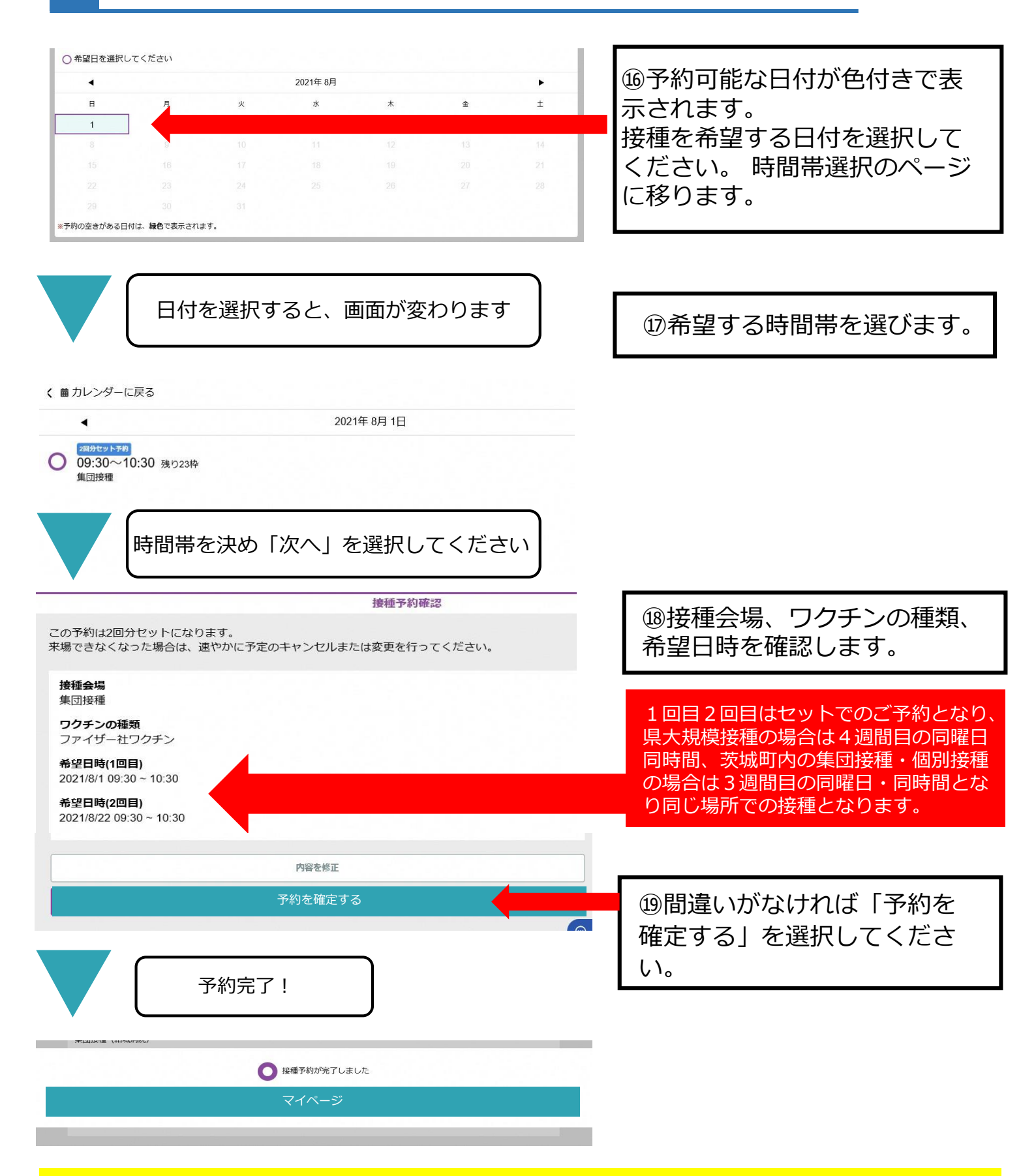

茨城町では、1回目2回目はセットでのご予約となります。 町内の集団接種・個別接種の場合は3週間目の同曜日・同時間となり 同じ場所での接種となります。 Q. よくあるお問合せ

1 予約をキャンセルしたい場合は、どうすればよいですか

A1. マイページから『予約をキャンセル』を選択して下さい。 2回目のみのキャンセルはできません。

2 予約を変更したい場合は、どうすればよいですか

A2. 一度、予約をキャンセルし、予約を取り直す必要があります。 キャンセルしたのち、再度「新規予約」から予約をして下さい。

3 パスワードを忘れた場合はどうすればよいですか

A3. 茨城町新型コロナワクチン予約・相談センターまでお問合せ下さい。

4 キャンセル待ちは出来ますか?

A4. キャンセル待ちは出来ません。

5 予約を確認したい場合はどうすればよいですか

**A5.** マイページから確認できます。

## お問合せ先はこちら

▼茨城町新型コロナワクチン相談・予約センター ワクチン接種の予約、相談、クーポン券(接種券)の再発行 電話番号/0570-053-567 受付時間/午前9時30分~午後5時(土日祝日除く)

▼茨城県新型コロナワクチンコールセンター(副反応相談窓口) ワクチン接種後の副反応などに関するお問合せについて受付けます。 電話番号/029-301-5394 受付時間/24時間対応(土・日曜日、祝日も開設)

▼厚生労働省新型コロナワクチンコールセンター ワクチンの性能や注意点などに関するお問合せについて受付けます。 電話番号/0120-761770 受付時間/午前9時~午後9時(土・日曜日、祝日も開設)